## SGA と PGA メモリー設定と自動メモリー管理の設定

1. SGA の確認方法

| [サーバー] タブ→データベー | ・ス構成・セ | アクションの | 「メモリー・アドバイザ」 |
|-----------------|--------|--------|--------------|
| 自動メモリー管理        | 有効/    | 無効 ボタン | アドバイス ボタン    |
| 合計メモリー・サイズ      | 820    | MB     |              |
| 最大メモリー・サイズ      | 1000   | MB     |              |

- ※ 自動メモリー管理は、SGA+PGA の合計メモリー・サイズを使用状況に合わせて内訳配分を調整する機能
- ※ 最大メモリー・サイズは、再起動無しで SGA+PGA に割当て可能な最大の メモリー許容値 合計メモリー・サイズは、現在のインスタンスに割当てられている
  - SGA+PGAのメモリー容量値
- ※ 合計メモリー・サイズは、初期化パラメータ memory\_taget で指定します
- ※ 最大メモリー・サイズは、初期化パラメータ memory\_max\_target で指定 します <u>memory\_max\_target</u> ≧ memory\_taget
- ※ <u>アドバイス</u> ボタンで、使用量-効率化グラフ表示され、高効率メモリー・ サイズの値を決定できます
- [SGA] / [PGA] タブ

現行のメモリー割当ての内訳が表示される

使用内訳の配分を自動 アドバイス ボタン

- ※ <u>アドバイス</u> ボタンで、設定量-効率化グラフ表示され、高効率メモリー・ サイズの値を決定できます
- ※ SGA のメモリー・最大サイズは、初期化パラメータ sga\_taget で指定しま
  す
- ※ PGA のメモリー・最大サイズは、初期化パラメータ pga\_aggregate\_target で指定します
- 2. データベース作成時のメモリー管理自動化指定

Database Configration Assistant でデータベースを作成するときに、「ステップ 10/14:初期化パラメータ」画面の [メモリー] タブ

- ☑ 自動メモリー管理の使用
- 3. メモリー使用の自動配分機能
  - (1) 自動メモリー管理: SGA+PGA の合計メモリー・サイズを使用状況に合わせて 内訳配分を調整する機能
  - (2)自動共有メモリー管理:自動メモリー管理を使っていない時、SGAの合計メモ リー・サイズを使用状況に合わせて内訳配分を調整する機 能
  - 【注意】メモリーの使用配分を動的に振り分け効率化するだけなので、最適メモリー 合計容量は、アドバイス」ボタンを使って、適宜調整する必要がある